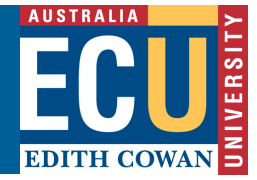

## **Turnitin – Grade an Assignment**

1. In the Blackboard Unit Site that the assignment sits in, click Unit Tools and select Turnitin

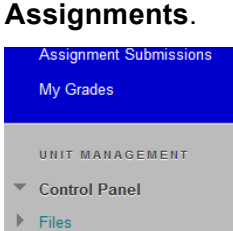

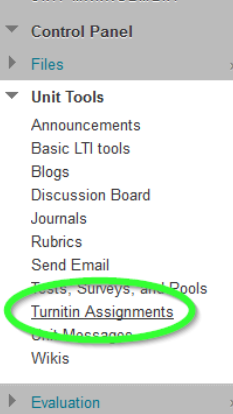

2. Select the Turnitin Assignment you want to grade. The Turnitin Inbox will display.

|                                                                                                    |                                    |                   | Mike Me            | tcalf   User In | fo   Message | s   Instruc | tor 🔻  | English 🔻    | Feedback | (  What's New | ) 🕐 Help   Log | out |
|----------------------------------------------------------------------------------------------------|------------------------------------|-------------------|--------------------|-----------------|--------------|-------------|--------|--------------|----------|---------------|----------------|-----|
| tι                                                                                                    | Irnitin 💭                          |                   | _                  |                 |              |             |        |              |          |               |                |     |
|                                                                                                    |                                    |                   |                    |                 |              |             |        |              |          |               |                |     |
| Das                                                                                                    | hboard Assignments                 | Students          | Grade Book         | Libraries       | Calendar     | Discu       | ission | Preference   | 0es      |               |                |     |
| NOW VIEWING: HOME > CHARACTER ANALYSIS > HEROISM IN RICTION                                                                                                    |                                    |                   |                    |                 |              |             |        |              |          |               |                |     |
| Honors in the program The sport asymptotic term of the paper's Diriginality Report column. A ghosted icon indicates that the Originality Report has not yet been generated. Heroism in Fliction NBOX   NOW VIEWING: NEW PAPERS * Control Mark Breast 1 Edit regionement existing |                                    |                   |                    |                 |              |             |        |              |          |               |                |     |
|                                                                                                    | 10000                              | 777 5             |                    |                 | (110) I      | en (        | 0405   | accession of | DUE      | 01070 10      | 0.177          |     |
| 0                                                                                                    | Wells, Sam                         | Beowulf - Hero d  | or Villain?        |                 | 0%           |             | /      | 0 Baronse    |          | 283996186     | 12-Nov-201     | 12  |
|                                                                                                    | Nevin, Rick                        | The Hero We De    | serve              |                 | 196          |             | 78     | 21           |          | 284013391     | 12-Nov-20      | 12  |
|                                                                                                    | Williams, Marcus                   | Birth of the Amer | rican Hero: Superr | nan             | 63%          | -           | 1      |              | 0        | 284012873     | 12-Nov-20      | 12  |
|                                                                                                    | Courtell, Bill                     | Et Tu, Brute?     |                    |                 | 74%          | -           | 35     |              |          | 284012284     | 12-Nov-20      | 12  |
|                                                                                                    | Blackwood, Charlotte no submission |                   |                    |                 |              |             |        | -            | -        | Late          |                |     |
|                                                                                                    | Bradshaw, Nick no submission       |                   |                    | -               |              |             |        |              |          |               | Late           |     |

3. Click on the **Grade** icon (the pencil) beside the student you want to grade.

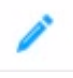

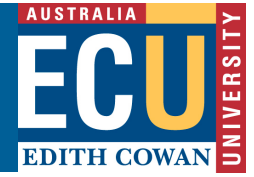

4. The Turnitin Document Viewer will load the student's submission in a new page.

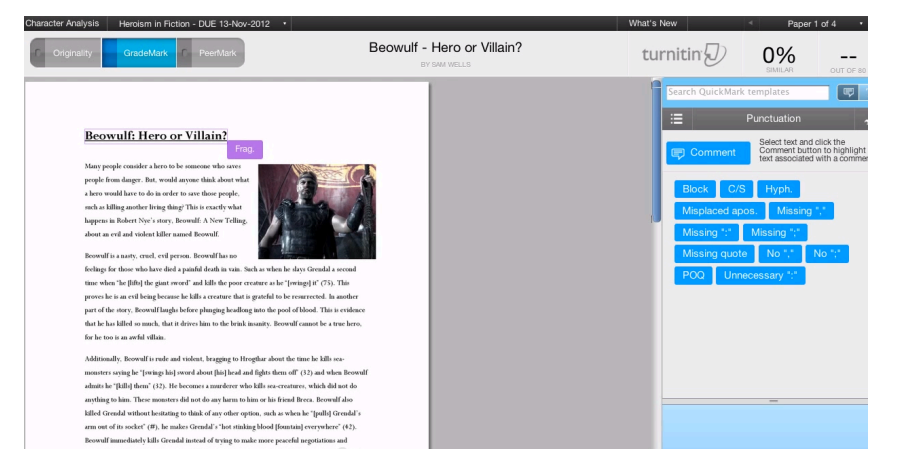

5. You can type the grade for this submission in the top right-hand corner of the page.

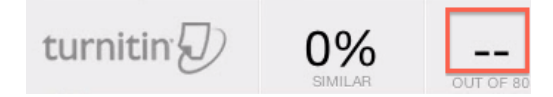

6. Additionally, you can add comments by highlighting any part of the text, click the **Comment** button and type in your comment.

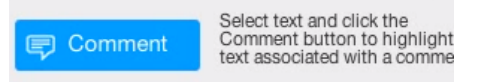

7. You can also drag on a QuickMark (a predefined comment) from the QuickMarks set onto the paper on the left.

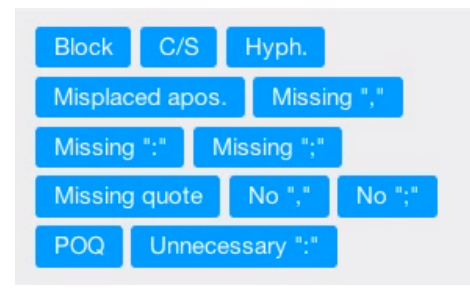

8. When finished, simply close the page, Turnitin automatically saves the Grade and comments.